# Kopia zapasowa Windows 7 i 10

Spis treści (wg obrazków):

Czym jest narzędzie kopii zapasowej?

Jak często powinno się robić kopie zapasowe?

Na czym zapisywać kopie i jak je przechowywać?

Kopia całościowa a różnicowa

Jak się zabezpieczać?

#### Kopia zapasowa rejestru

## Obraz systemu

| Obrazek 2: Tworzenie obrazu systemu             | . 4 |
|-------------------------------------------------|-----|
| Obrazek 3: Wybieranie dysku dla kopii zapasowej | . 5 |

#### Kopia zapasowa

| Obrazek 4: Wybieranie zakresu kopii                        | 5 |
|------------------------------------------------------------|---|
| Obrazek 5: Wybieranie folderów do skopiowania              | 6 |
| Obrazek 6: Zakładka w panelu po utworzeniu kopii zapasowej | 6 |

# Przywracanie kopii zapasowej

| Obrazek 7: Przywracanie kopii                | 7 |
|----------------------------------------------|---|
| Obrazek 8: Wybieranie plików do przywrócenia | 7 |
| Obrazek 9: Wybieranie ścieżki zapisu         | 8 |
| Obrazek 10: Przywrócony plik                 | 8 |
|                                              |   |

#### Punkt przywracania systemu

| Obrazek 11: Tworzenie punktu przywracania            | 9 |
|------------------------------------------------------|---|
| Obrazek 12: Zmiany po utworzeniu punktu przywracania | 9 |
| Obrazek 13: Zmiany po przywróceniu punktu 1          | 0 |

# Kopia zapasowa w Windows 10

| azek 14: Zakładka kopii zapasowej w aplikacji Ustawienia10 |
|------------------------------------------------------------|
|------------------------------------------------------------|

# Przywracanie danych

| Dbrazek 15: Ważny folder                           | 11 |
|----------------------------------------------------|----|
| Dbrazek 16: Wybieranie typu poszukiwanych plików   | 11 |
| Dbrazek 17: Wybieranie lokalizacji do przeszukania | 12 |
| Dbrazek 18: Znalezione pliki                       | 12 |
| Obrazek 19: Odzysk przy użyciu programu Puran      | 13 |

# Czym jest narzędzie kopii zapasowej?

Jest to zestaw funkcji panelu sterowania, które pozwalają nam na utworzenie w dowolnym momencie kopii plików systemowych lub całego dysku, aby w przypadku awarii systemu czy uszkodzenia dysku, można było je przywrócić. Jednak nie jest to wydajna metoda przy klonowaniu dysków. Aby przenieść w całości zawartość danego dysku na inny, wydajniejszą opcją będzie użycie software'u takiego jak Clonzilla.

## Jak często powinno się robić kopie zapasowe?

Kopie powinniśmy wykonywać najczęściej, jak się da. Bez przesady oczywiście, bo taka kopia może dużo zajmować, ale po każdej większej modyfikacji ważnych dla nas danych lub przed ryzykownymi działaniami takimi jak instalowanie nowego oprogramowania, czy zarządzanie partycjami, kopia zapasowa jest wręcz obowiązkiem.

# Na czym zapisywać kopie i jak je przechowywać?

Najlepszym rozwiązaniem jest kupno osobnego dysku, najlepiej zewnętrznego i jak najtrwalszego. Z pewnością nie powinniśmy wykonywać kopii na pendrive'ach, SSD, czy kartach SD, gdyż pamięć flash jest bardzo nietrwała i niewiele trzeba, aby zepsuć system plików lub uszkodzić sektory. Dysk z kopiami powinien być odłączony od komputera podczas normalnej pracy, a podłączany jedynie przed tworzeniem kopii i <u>zawsze przy wyłączonym komputerze</u>!

# Kopia całościowa a różnicowa

Na czym polega różnica? Kopia całościowa zawiera wszystkie pliki, które wybraliśmy do zachowania. Kopia różnicowa zawiera tylko te pliki, które zostały zmienione od czasu stworzenia poprzedniej kopii. Będzie ona oczywiście dużo mniej ważyła, ale do jej stworzenia musimy posiadać jakąś kopię całościową, na której będzie bazować.

# Jak się zabezpieczać?

Dużo łatwiej i mniej stresująco jest zamiast przywracać dane z kopii, po prostu zadbać o nie. Powinniśmy przede wszystkim aktualizować Windowsa i antywirus, nie odłączać nośników pamięci bez wyłączenia ich, nie wyłączać komputera metodą "na chama" itd. Mimo wszystko wypadki chodzą po ludziach i choćby mała kopia najważniejszych danych może oszczędzić wiele łez. Oto kilka sposobów na jej wykonanie w Windowsie 7 i 10:

#### Kopia zapasowa rejestru

Najszybszą i najmniej bezpieczną kopią jest punkt przywracania rejestru. Obejmuje ona tylko i wyłącznie rejestr systemu, bez plików systemowych ani bez danych użytkownika.

Aby ją wykonać, otwieramy edytor rejestru, a następnie wybieramy Plik > Eksportuj... W oknie upewniamy się, że zakres jest ustawiony na "Wszystko", i zapisujemy plik.

#### Kopia zapasowa Windows 7 i 10 | Igor Zawartka | 2019.10.05

| 💕 Edytor rejestru                                                                        | 🌋 Eksportuj plik rejestru |                            | X                                       |
|------------------------------------------------------------------------------------------|---------------------------|----------------------------|-----------------------------------------|
| Plik Edycja Widok Ulubione Pomoc                                                         | Zapisz w: 📃 Pulpit        | •                          | G 🔊 📂 🛄 -                               |
| Eksportuj         Tez ma           Załaduj gałąć Rejestru         Zwolnij gałąć Rejestru | Ostatnie<br>Disisiona     | <b>teki</b><br>r systemowy | <b>Grupa domowa</b><br>Folder systemowy |
| Podłącz rejestr sieciowy<br>Odłącz rejestr sieciowy                                      | Puloit                    | <b>artka</b> fystemowy     | Komputer<br>Folder systemowy            |
| Drukuj Ctrl+P                                                                            |                           |                            |                                         |
|                                                                                          | Biblioteki<br>Komputer    |                            |                                         |
|                                                                                          | Sieć Nazwa pliku:         | fosfor=śmierć.reg          | ▼ Zapisz                                |
|                                                                                          | Zapisz jako typ:          | Pliki rejestru (*.reg)     | ▼ Anuluj                                |
|                                                                                          | Zakres eksportu           |                            |                                         |
|                                                                                          | Wszystko                  |                            |                                         |
|                                                                                          | C Wybrana gałąź           |                            |                                         |
| Komputer                                                                                 |                           |                            |                                         |

Obrazek 1: Eksportowanie rejestru

#### Obraz systemu

Kolejną opcją jest obraz systemu, czyli backup tylko najważniejszych plików systemowych. W taki sposób w przypadku awarii uchronimy komputer przed śmiercionośnym komunikatem o niepowodzeniu uruchomienia Windowsa, ale nasze prywatne pliki mogą ucierpieć.

Aby go stworzyć, wchodzimy w zakładkę "Kopia zapasowa/Przywracanie", a następnie klikamy "Utwórz obraz systemu", wybieramy miejsce zapisu i czekamy na ukończenie kopii.

| 🕻 Kopia zapasowa/Przywracanie        |                                                                                                    |       |
|--------------------------------------|----------------------------------------------------------------------------------------------------|-------|
| 🕞 🕑 🔹 Panel sterowania               | 🥼 Tworzenie obrazu systemu                                                                                                    | ×     |
| Strona główna Panelu sterowania      | 🕜 🎼 Tworzenie obrazu systemu                                                                                                    | 0     |
| 🌍 Utwórz obraz systemu               | Gdzie chcesz zapisać kopię zapasową?                                                                                                    |       |
| Tworzenie dysku naprawy<br>systemu   | Obraz systemu jest kopią dysków wymaganych do uruchomienia systemu Windows. Może również<br>zawierać dodatkowe dyski. Obrazu systemu można użyć do przywrócenia komputera, jeśli dysk lub<br>komputer przestanie działać. Nie można jednak wybierać poszczególnych elementów do<br>przywrócenia. Jak przywracać komputer z obrazu systemu? |       |
|                                      | Na dysku twardym                                                                                                    |       |
|                                      | Data (D:) 9,92 GB wolne                                                                                                    |       |
|                                      | Wybrany dysk znajduje się na tym samym dysku fizycznym, którego kopia zapasowa jest<br>wykonywana. Jeżeli ten dysk ulegnie awarii, kopie zapasowe zostana utracone.                                                                                                    |       |
|                                      | <ul> <li>Na jednym lub kilku dyskach DVD</li> <li>Stacja dysków CD (E:)</li> </ul>                                                                                                    |       |
|                                      |                                                                                                    |       |
|                                      | C W lokalizacji sieciowej                                                                                                    |       |
| Zobacz też                           |                                                                                                    |       |
| Centrum akcji                        |                                                                                                    |       |
| Łatwy transfer w systemie<br>Windows | Dalej                                                                                                    | nuluj |

Obrazek 2: Tworzenie obrazu systemu

#### Kopia zapasowa

Metodą obejmującą największą ilość danych jest klasyczna kopia zapasowa. Możemy przy jej użyciu zachować dowolny plik, folder, czy cały dysk przed utratą danych. Aby ją utworzyć, wchodzimy ponownie w "Kopia zapasowa/Przywracanie" w panelu sterowanie, ale tym razem wybieramy opcję

| 🕵 Kopia zapasowa/Przywracanie        |                                                |                                                                                  |                                                           |                                                    |               |
|--------------------------------------|------------------------------------------------|----------------------------------------------------------------------------------|-----------------------------------------------------------|----------------------------------------------------|---------------|
| 🖉 🐏 🔹 Panel sterowania 🔹 S           | System i zabezpieczenia 🝷 Kop                  | ia zapasowa/Przywracanie                                                         | - 🖅                                                       | Szukaj w Panelu sterowania                         | 2             |
| Strona główna Panelu sterowania      | Tworzenie kopii zapasov<br>Kopia zapasowa –    | wej lub przywracanie plików użytkownika                                          |                                                           |                                                    | 0             |
| Tworzenie dysku naprawy<br>systemu   | Program Kopia zapasow                          | a systema windows nie zostań skornigarowany.                                     | Worniguruj tworzenie i                                    | kopii zapasowej                                    |               |
|                                      | System Windows nie ma<br>@Wybierz inną kopię ; | 😓 Konfiguruj kopię zapasową 🕜 🤯 Konfiguruj kopię zapasową                        |                                                           |                                                    | ×             |
|                                      | Odzyskaj ustawienia sy                         | Wybierz miejsce, w którym ma zostać<br>Zaleca się zapisanie kopii zapasowej na z | ć <b>zapisana kopia zapaso</b><br>zewnętrznym dysku tward | <b>wa</b><br>lym. <u>Wskazówki dotyczace wybie</u> | <u>rrania</u> |
|                                      |                                                | Zapisz kopię zapasową w:<br>Miejsce docelowe kopii zapasowej                     |                                                           | Wolne mie Całkowity r                              | _             |
|                                      |                                                | Backup (B:) [Zalecane]                                                           |                                                           | 19,91 GB 20,00 GB                                  |               |
|                                      |                                                | Data (D:)                                                                        |                                                           | 9,61 GB 10,00 GB                                   |               |
|                                      |                                                | 💱 Stacja dysków CD (E:)                                                          |                                                           | Bajtów: 0 73,62 MB                                 |               |
|                                      |                                                | Odśwież                                                                          |                                                           | Zapisz w sieci                                     |               |
| Zobacz też                           |                                                |                                                                                  |                                                           |                                                    |               |
| Centrum akcji                        |                                                |                                                                                  |                                                           |                                                    |               |
| Łatwy transfer w systemie<br>Windows |                                                |                                                                                  |                                                           | Dalej                                              | Anuluj        |

Obrazek 3: Wybieranie dysku dla kopii zapasowej

| 200 | uruj kopić zapasową                                                                                                    |
|-----|----------------------------------------------------------------------------------------------------|
| 1   | o konnguruj kopię zapasową                                                                                                    |
| Co  | ma zawierać kopia zapasowa?                                                                                                    |
| 0   | Wybierz automatycznie (zalecane)                                                                                                    |
|     | System Windows wykona kopię zapasową plików zapisanych w bibliotekach, na pulpicie i folderach<br>domyślnych systemu Windows. System Windows utworzy również obraz systemu, którego można<br>użyć do przywrócenia komputera, jeśli przestanie on działać. Kopie zapasowe tych elementów będą<br>wykonywane regularnie. Jak system Windows wybiera pliki uwzgledniane w kopii zapasowej? |
| e   | Pozwól mi wybrać                                                                                                    |
|     | Można wybrać biblioteki i foldery, a także zdecydować, czy uwzględnić obraz systemu w<br>kopii zapasowej. Kopie zapasowe tych elementów będą wykonywane regularnie.                                                                                                    |
|     |                                                                                                    |
|     |                                                                                                    |
|     |                                                                                                    |
|     |                                                                                                    |
|     |                                                                                                    |
|     | Dalei Anu                                                                                                    |

Obrazek 4: Wybieranie zakresu kopii

W tym miejscu zaznaczamy "Pozwól mi wybrać". Dzięki temu będziemy mogli sami zadecydować, które pliki mają zostać skopiowane.

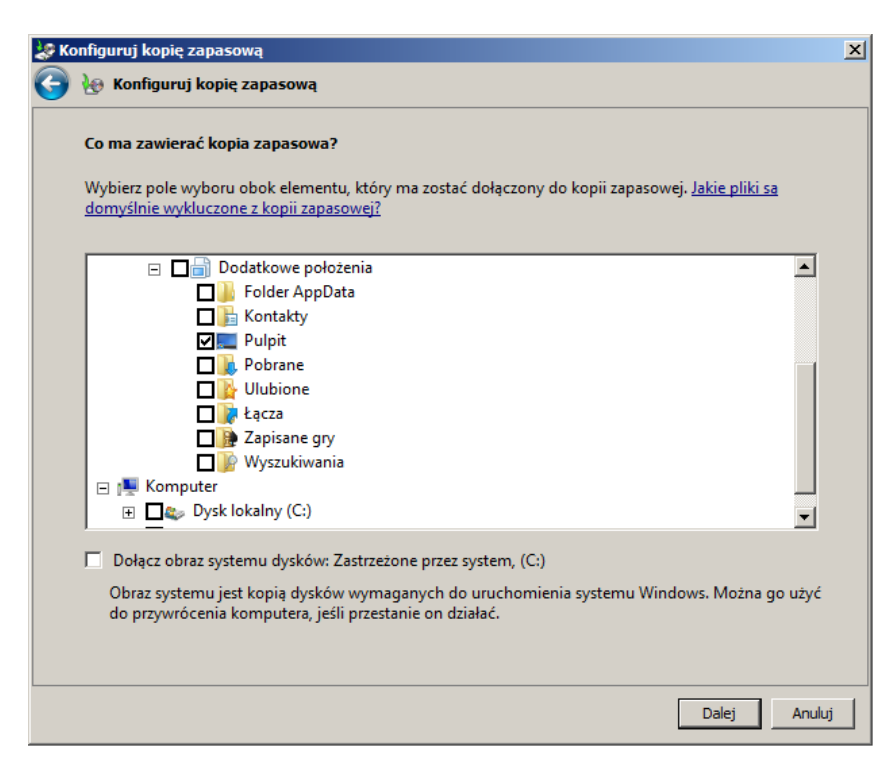

Obrazek 5: Wybieranie folderów do skopiowania

Tutaj możemy dokładnie wybrać, które foldery mają zostać zbackupowane. W moim przypadku będzie to sam pulpit. Odznaczyłem też opcję dołączenia obrazu systemu, gdyż nie jest mi on potrzebny. W prawdziwej sytuacji warto jednak go też uwzględnić.

| 1 | Kopia zapasowa/Przywracanie          |                                          |                                                                                                  |               |                            | _ 🗆 ×    |
|---|--------------------------------------|------------------------------------------|--------------------------------------------------------------------------------------------------|---------------|----------------------------|----------|
| C | 🛛 🛛 🔹 Panel sterowania 🔹             | System i zabezpieczenia 👻                | Kopia zapasowa/Przywracanie                                                                      | - 🔄           | Szukaj w Panelu sterowania | <b>P</b> |
|   | Strona główna Panelu sterowania      | Tworzenie kopii zap                      | asowej lub przywracanie plików użytkownika                                                       |               |                            | 0        |
| 0 | Wyłącz harmonogram                   | Kopia zapasowa                           |                                                                                                  |               |                            |          |
| 0 | Utwórz obraz systemu                 | Lokalizacja:                             | Backup (B:)                                                                                      | vórz kopię za | apasową teraz              |          |
|   | Tworzenie dysku naprawy              |                                          | 19,91 GB wolnych z 20,00 GB                                                                      |               |                            |          |
|   | systemu                              |                                          | Rozmiar kopii zapasowej: 7,25 KB                                                                 |               |                            |          |
|   |                                      |                                          | 😵 Zarządzaj miejscem                                                                             |               |                            |          |
|   |                                      | Następna kopia<br>zapasowa:              | 2019-11-03 19:00                                                                                 |               |                            |          |
|   |                                      | Ostatnia kopia<br>zapasowa:              | 2019-11-01 12:00                                                                                 |               |                            |          |
|   |                                      | Zawartość:                               | Pliki w bibliotekach i folderach osobistych wybranych<br>użytkowników                            |               |                            |          |
|   |                                      | Harmonogram:                             | Zawsze w tym dniu: niedziela o godzinie 19:00                                                    |               |                            |          |
|   |                                      |                                          | 🚱 Zmień ustawienia                                                                               |               |                            |          |
|   |                                      | Przywróć                                 |                                                                                                  |               |                            |          |
|   |                                      | Można przywrócić p<br>🌀 Przywróć pliki w | liki, których kopie zapasowe zostały utworzone w bieżącej lokalizacji.<br>szystkich użytkowników | Przy          | wróć moje pliki            |          |
|   |                                      | 😗 Wybierz inną ko                        | pię zapasową, aby przywrócić z niej pliki                                                        |               |                            |          |
|   |                                      | Odzyskaj ustawieni                       | a systemu na tym komputerze                                                                      |               |                            |          |
|   |                                      |                                          |                                                                                                  |               |                            |          |
|   |                                      |                                          |                                                                                                  |               |                            |          |
|   |                                      |                                          |                                                                                                  |               |                            |          |
|   | Zobacz też                           |                                          |                                                                                                  |               |                            |          |
|   | Centrum akcji                        |                                          |                                                                                                  |               |                            |          |
|   | Latwy transfer w systemie<br>Windows |                                          |                                                                                                  |               |                            |          |

Obrazek 6: Zakładka w panelu po utworzeniu kopii zapasowej

Jak widać, w panelu sterowania pojawiło się teraz kilka nowych opcji. Możemy m. in. zarządzać harmonogramem odświeżania kopii, miejscem przechowywania jej, czy podejrzeć zajętość dysku, na którym została wykonana.

# Przywracanie kopii zapasowej

Niestety przez zbieg bardzo nieszczęśliwych wydarzeń dysk systemowy zaczął wydawać śmiercionośne "klik" "klik". Po reinstalacji systemu chcemy przywrócić nasz ukochany pulpit, na którym był bardzo ważny plik. Aby to zrobić, wchodzimy ponownie w zakładkę na panelu sterowania, a następnie klikamy "Wybierz inną kopię zapasową [...]".

| 🗦 Przywracanie plików (zaawansowane) |                                                                                                    |            |                                      |          |  |  |  |  |  |
|--------------------------------------|----------------------------------------------------------------------------------------------------|------------|--------------------------------------|----------|--|--|--|--|--|
| $\bigcirc$                           | 🗽 Przywracanie plików (zaawa                                                                                                    | ansowane)  |                                      |          |  |  |  |  |  |
|                                      | Wybieranie kopii zapasowej, z której mają być przywrócone pliki<br>Jeśli na poniższej liście nie ma żądanej lokalizacji kopii zapasowej, podłącz do komputera dysk z<br>kopią zapasową, a następnie kliknij przycisk Odśwież. |            |                                      |          |  |  |  |  |  |
|                                      | Okres kopii zapasowej 🔻                                                                                                    | Komputer   | Lokalizacja kopii zapasowej          | T        |  |  |  |  |  |
|                                      | 2019-11-01 do 2019-11-01                                                                                                    | ZAWARTKA   | Backup (B:)                          | <b>*</b> |  |  |  |  |  |
|                                      |                                                                                                    |            |                                      |          |  |  |  |  |  |
|                                      | Odśwież                                                                                                    | Przeglądaj | w poszukiwaniu lokalizacji sieciowej |          |  |  |  |  |  |
|                                      |                                                                                                    |            | Dalej A                              | nuluj    |  |  |  |  |  |

Obrazek 7: Przywracanie kopii

Plik kopii powinien pokazać się na liście. Zaznaczamy go i przechodzimy dalej.

| 🔳 Pr                                       | zywracanie plików (zaawa                                                                                                    | insowane)              |                  |                    | x |  |  |  |  |  |
|--------------------------------------------|----------------------------------------------------------------------------------------------------|------------------------|------------------|--------------------|---|--|--|--|--|--|
| $\bigcirc$                                 | 🎐 🗽 Przywracanie plików (zaawansowane)                                                                                                    |                        |                  |                    |   |  |  |  |  |  |
|                                            | Przeglądanie w poszukiwaniu kopii zapasowej plików i fołderów do przywrócenia lub ich wyszukiwanie<br>Wszystkie pliki zostaną przywrócone do swoich wersji z kopii zapasowej utworzonej w dniu 2019-11-01<br>12:00.<br>Wybierz inna date |                        |                  |                    |   |  |  |  |  |  |
| Nazwa W folderze Data modvfikacji Wvszukaj |                                                                                                    |                        |                  |                    |   |  |  |  |  |  |
|                                            | Zawartka.txt                                                                                                    | C:\Users\IZawartka\Des | 2019-11-01 11:57 | Przeglądaj pliki   |   |  |  |  |  |  |
|                                            |                                                                                                    |                        |                  | Przeglądaj foldery |   |  |  |  |  |  |
|                                            |                                                                                                    |                        |                  |                    |   |  |  |  |  |  |
|                                            |                                                                                                    |                        |                  | Usuń               |   |  |  |  |  |  |
|                                            |                                                                                                    |                        |                  | Usuń wszystko      |   |  |  |  |  |  |
|                                            |                                                                                                    |                        |                  |                    |   |  |  |  |  |  |
|                                            |                                                                                                    |                        |                  | Dalej Anuluj       |   |  |  |  |  |  |

Obrazek 8: Wybieranie plików do przywrócenia

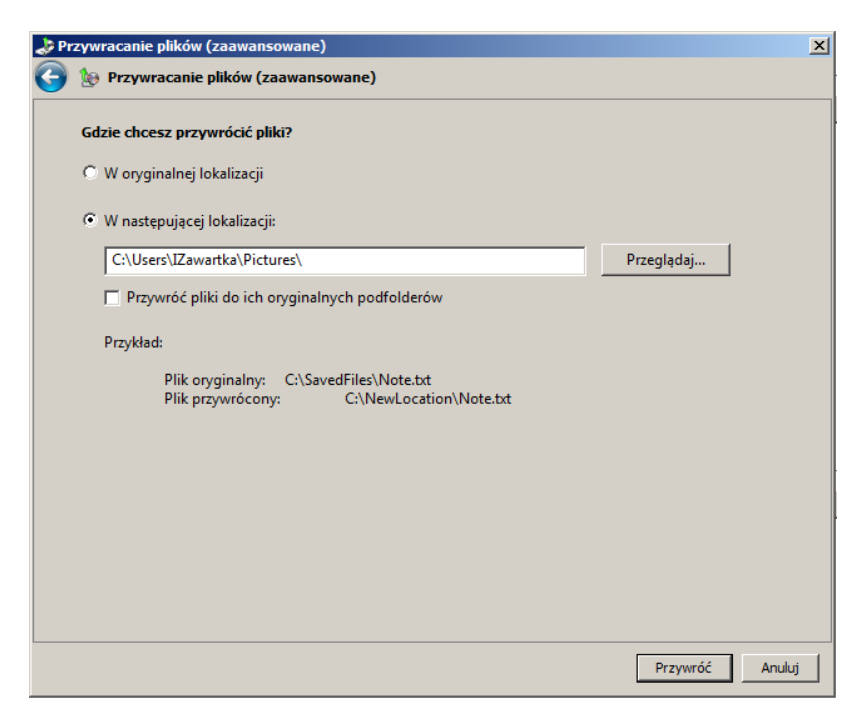

Obrazek 9: Wybieranie ścieżki zapisu

W tym miejscu możemy wybrać, gdzie pliki mają zostać zapisane oraz czy ma zostać zachowana struktura folderów. Możemy też wybrać oryginalne lokalizacje.

| 📔 Moje obrazy                                                                                                    |                                                             |                                            | <u>- 0 ×</u> |
|----------------------------------------------------------------------------------------------------|-------------------------------------------------------------|--------------------------------------------|--------------|
| 💽 📔 🕶 IZawartka                                                                                                    | ▼ Moje obrazy                                               | <ul> <li>Przeszukaj: Moje obraz</li> </ul> | / 🔎          |
| Organizuj 🔻 🧾 Otwórz                                                                                                    | ▼ Udostępnij ▼ Drukuj Nagra                                 | j Nowy folder                              | 2            |
| <ul> <li>✓ Ulubione</li> <li>☑ Ostathie miejsca</li> <li>☑ Pobrane</li> <li>☑ Pulpit</li> <li>☑ Biblioteki</li> <li>☑ Dokumenty</li> <li>☑ Muzyka</li> <li>☑ Obrazy</li> <li>☑ Wideo</li> <li>✓ Grupa domowa</li> <li>☑ Komputer</li> <li>☑ Sieć</li> </ul> | Zawartka.txt                                                |                                            |              |
| Zawartka.txt<br>Dokument teksto                                                                                                    | Data modyfikacji: 2019-11-01 11:57<br>wy Rozmiar: 19 bajtów | Data utworzenia: 2019-11-01 11:56          |              |

Obrazek 10: Przywrócony plik

Jak widać, plik został przywrócony. Jego data modyfikacji jest sprzed tragicznej awarii, więc to na pewno ten sam dokument.

#### Punkt przywracania systemu

| Właściwości systemu                                                                                                    |                                                                                                    |      |             |        | × |  |  |  |  |
|----------------------------------------------------------------------------------------------------|----------------------------------------------------------------------------------------------------|------|-------------|--------|---|--|--|--|--|
| Nazwa komputera Sprzęt Za                                                                                                    | awansowane                                                                                               | Ochr | ona systemu | Zdalny |   |  |  |  |  |
| Używając funkcji ochrony systemu, można cofnąć niepożądane<br>zmiany systemu i przywrócić poprzednie wersje plików. <u>Co to jest</u><br><u>ochrona systemu?</u> |                                                                                                    |      |             |        |   |  |  |  |  |
| Przywracanie systemu                                                                                                    |                                                                                                    |      |             |        | . |  |  |  |  |
| Zmiany dokonane w systemie<br>powracając do poprzedniego<br>przywracania komputera.                                                                              | Zmiany dokonane w systemie można cofnąć,<br>powracając do poprzedniego punktu<br>przywracania komputera. |      |             |        |   |  |  |  |  |
| Ustawienia ochrony                                                                                                    |                                                                                                    |      |             |        |   |  |  |  |  |
| Dostępne dyski                                                                                                    |                                                                                                    | Ochr | ona         |        |   |  |  |  |  |
| Backup (B:)                                                                                                    |                                                                                                    | Wyłą | czona       |        |   |  |  |  |  |
| 🚢 Dysk lokalny (C:) (Syster                                                                                                    | n)                                                                                                    | Włąc | zona        |        |   |  |  |  |  |
| 👝 Data (D:)                                                                                                    |                                                                                                    | Wyłą | czona       |        |   |  |  |  |  |
| Skonfiguruj ustawienia, zarządzaj obszarem <u>K</u> onfiguruj                                                                                                    |                                                                                                    |      |             |        |   |  |  |  |  |
| Utwórz teraz punkt przywracania dla dysków z Utwórz                                                                                                    |                                                                                                    |      |             |        |   |  |  |  |  |
|                                                                                                    | 01/                                                                                                    | 1    | 1           |        |   |  |  |  |  |

Obrazek 11: Tworzenie punktu przywracania

Punkt przywracania działa bardzo podobnie, jak obraz dysku. Zapisuje się jednak zawsze na dysku systemowym oraz zachowuje wszystkie pliki systemu i ustawienia, nie tylko te najważniejsze. Aby go utworzyć, wchodzimy we właściwości systemu, a następnie w zakładce "Ochrona systemu" klikamy "Utwórz punkt przywracania" i wybieramy nazwę. Chwilkę to potrwa, ale zostanie utworzona kopia plików systemowych, do której możemy wrócić na przykład po nieudanej aktualizacji czy uszkodzeniu któregoś z plików systemowych.

| Wprowadzenie                 |                                                 |
|------------------------------|-------------------------------------------------|
| Kalkulator                   | Zawartka                                        |
| Sticky Notes                 | Dokumenty<br>Obrazy                             |
| Narzędzie Wycinanie          | Muzyka                                          |
| Podłączanie pulpitu zdalnego | Gry<br>Komputer                                 |
| Program Lupa                 | Panel sterowania                                |
| Pasjans                      | Urządzenia i drukarki                           |
|                              | Programy domyślne<br>Pomoc i obsługa techniczna |
| Wyszukaj programy i pliki    | Zamknij 🕨                                       |
| 📀 🧭 🚞 💽 💻                    |                                                 |

Obrazek 12: Zmiany po utworzeniu punktu przywracania

Po utworzeniu punktu przywracania, stworzyłem nowego użytkownika o nazwie "Zawartka", zainstalowałem program RXMODEL, a jego instalka pozostała na pulpicie. Zobaczymy, czy któreś z tych rzeczy zostaną zachowane po przywróceniu punktu.

#### Kopia zapasowa Windows 7 i 10 | Igor Zawartka | 2019.10.05

| Nazwa Pena nazwa Dos<br>Administrator Wbudowane konto do administrowa<br>& Goćć Wbudowane konto do dostępu do ko<br>HomeGroupU HomeGroupUser \$ Wbudowane konto do dostępu do komp<br>Zawartka<br>Czawartka • Desktop • Przeszukaj: Desktop                                                                                                    |        |
|----------------------------------------------------------------------------------------------------|--------|
| Administrator Wbudoware konto do administrowa     Sóćć Wbudoware konto do administrowa     Sóćć Wbudoware konto dostepu do ko     HomeGroupU HomeGroupUser\$ Wbudoware konto dostępu do komp     Izwartka     Desktop     Osktop     Przeszukaj: Desktop     Przeszukaj: Desktop                                                                                                    |        |
| Code     Code        |        |
| HoneGroupU HoneGroupUser\$ Wbudowane konto dostępu do komp  Zzawartka  Desktop  Comparison  Przeszukaj: Desktop  Przeszukaj: Desktop                                                                                                    |        |
| Vizawartka  Desktop  Vizawartka • Desktop •  Vizawartka • Desktop •  Vizawart |        |
| Desktop     Zawartka - Desktop -     Przeszukaj: Desktop                                                                                                    |        |
| 🚱 🕞 👔 • Zawartka • Desktop • 🔹 😨 Przeszukaj: Desktop                                                                                                    | 2      |
| Przeszukaj: Desktop                                                                                                    | 2      |
|                                                                                                    |        |
| Organizuj ▼ Umieść w bibliotece ▼ Udostępnij ▼ Nagraj Nowy folder 800 ▼ □                                                                                                    | 0      |
| Vlubione Nazwa ^ Data modyfikacji                                                                                                    | Тур    |
| Statnie miejsca 🔒 Chernobyl_Installer 2019-11-01 13:05                                                                                                    | Folder |
| Pobrane Chernobyl Installer.zip 2019-11-01 13:05                                                                                                    | Folder |
| Pulpit                                                                                                    |        |
|                                                                                                    |        |
| Biblioteki                                                                                                    |        |
| Dekumentu                                                                                                    |        |
| Distance of the second second se                                                                                                    |        |
|                                                                                                    |        |
| ■ Obrazy                                                                                                    |        |
| Wideo                                                                                                    |        |
| A Cruze descure                                                                                                    |        |
| 😽 Grupa domowa                                                                                                    |        |
|                                                                                                    |        |
| 1 Komputer                                                                                                    |        |
|                                                                                                    |        |
| 🐂 Sieć                                                                                                    |        |
|                                                                                                    |        |
|                                                                                                    |        |
| al l                                                                                                    | - F    |
|                                                                                                    |        |
| Elementow: 2                                                                                                    |        |

Obrazek 13: Zmiany po przywróceniu punktu

Jak widać, konta użytkowników zostały przywrócone do poprzednich ustawień, więc "Zawartka" zniknął. Zostały zachowane jednak jego pliki; w folderze C:\users\Zawartka\Desktop nadal znajduje się zawartość jego pulpitu. Program RXMODEL również przepadł bez śladu jednak nie jest to regułą.

#### Kopia zapasowa w Windows 10

| Ustawienia                                                                                                    |                                                                                                    | – L X                                                                                                    |
|----------------------------------------------------------------------------------------------------|----------------------------------------------------------------------------------------------------|----------------------------------------------------------------------------------------------------|
| 命 Strona główna                                                                                                    | Kopia zapasowa                                                                                                    |                                                                                                    |
| Znajdź ustawienie       >         Aktualizacja i zabezpieczenia         ② Windows Update         凸 Optymalizacja dostarczania | Kopia zapasowa z historii plików<br>Twórz kopie zapasowe plików na innym dysku, aby można je było<br>przywrócić w przypadku utraty, uszkodzenia lub usunięcia<br>oryginalnych wersji.<br>Dodaj dysk<br>Wiecej opcii | Wybierz odpowiednią opcję<br>wykonywania kopii zapasowej<br>Aby system Windows tworzył kopie<br>zapasowe plików w bezpiecznym<br>miejscu, określ, gdzie pliki mają być<br>umieszczane — w chmurze, na<br>zewnętrznym urządzeniu<br>magazynującym czy w sieci.<br>Dowiedz się więcej o opcjach<br>tworzenia kopii zapasowych |
| Zabezpieczenia Windows                                                                                                    | Szukasz starszei konii zanasowej?                                                                                                    |                                                                                                    |
| ↑ Kopia zapasowa                                                                                                    | leśli masz kopie zapasowa utworzona przy użyciu parzedzia Kopia                                                                                                    | Pomóż ulepszyć system Windows                                                                                                    |
| P Rozwiązywanie problemów                                                                                                    | zapasowa i przywracanie systemu Windows 7, będzie ona działać w systemie Windows 10.                                                                                                    | Prześlij nam opinię                                                                                                    |
| 윤 Odzyskiwanie                                                                                                    | Przejdź do obszaru Kopia zapasowa i przywracanie (Windows 7)                                                                                                    |                                                                                                    |
| ⊘ Aktywacja                                                                                                    |                                                                                                    |                                                                                                    |
| ▲ Znajdź moje urządzenie                                                                                                    |                                                                                                    |                                                                                                    |
| 🖁 Dla deweloperów                                                                                                    |                                                                                                    |                                                                                                    |

Obrazek 14: Zakładka kopii zapasowej w aplikacji Ustawienia

Póki co (wersja 1903) narzędzie kopii zapasowej w dyszce jest bardzo ograniczone i uproszczone (jak wszystko). W ustawieniach możemy wybrać pusty dysk, na który będą backupowane niektóre dane. Na szczęście Microsoft zostawił nam opcję wykonywania kopii zapasowych klasycznie – w panelu sterowania, która działa bardzo podobnie do tej, którą znamy z Windowsa 7.

## Przywracanie danych

Kiedy już okaże się, że kopia zapasowa nie pomoże, musimy znaleźć inny sposób. Z pomocą przychodzą programy zewnętrzne takie jak Recuva lub Puran. Załóżmy, że mieliśmy folder "P4O10" zawierający kilka ważnych plików.

| P4010                                                      |                                          |                  |                   |          |     |  |  |  |  |
|------------------------------------------------------------|------------------------------------------|------------------|-------------------|----------|-----|--|--|--|--|
| G 🕞 🗸 • Komputer • Data (D:) • P4010 • 🖬 Przeszukaj: P4010 |                                          |                  |                   |          |     |  |  |  |  |
| Organizuj 🔻 Umieść w bibli                                 | iotece 👻 Udostępnij 💌 Nagraj Nowy folder |                  |                   | = - 🔳    | (?) |  |  |  |  |
| 🔆 Ulubione                                                 | Nazwa ^                                  | Data modyfikacji | Тур               | Rozmiar  |     |  |  |  |  |
| 🔚 Ostatnie miejsca                                         | 🕖 gta2_install.reg                       | 2019-11-01 13:26 | Wpisy rejestracji | 3 KB     |     |  |  |  |  |
| Dobrane                                                    | STAWave.exe                              | 2019-11-01 13:26 | Aplikacja         | 392 KB   |     |  |  |  |  |
| Pulpit                                                     | STYed.exe                                | 2019-11-01 13:26 | Aplikacja         | 237 KB   |     |  |  |  |  |
| 🚍 Biblioteki                                               | 💽 szopa.png                              | 2019-11-01 13:29 | Obraz PNG         | 1 342 KB |     |  |  |  |  |
| Dokumenty                                                  | tile-selektor.exe                        | 2019-11-01 13:26 | Aplikacja         | 168 KB   |     |  |  |  |  |
| 📄 Obrazy<br>🚼 Wideo                                        |                                          |                  |                   |          |     |  |  |  |  |
| 輚 Grupa domowa                                             |                                          |                  |                   |          |     |  |  |  |  |
| 📜 Komputer                                                 |                                          |                  |                   |          |     |  |  |  |  |
| 🙀 Sieć                                                     |                                          |                  |                   |          |     |  |  |  |  |
|                                                            |                                          |                  |                   |          |     |  |  |  |  |
| Elementów: 5                                               |                                          |                  |                   |          |     |  |  |  |  |

Obrazek 15: Ważny folder

Nieszczęśliwym zbiegiem okoliczności, folder został usunięty. Jeśli działamy wystarczająco szybko i żadne dane nie nadpisały się w miejscu, gdzie był folder, jest szansa je przywrócić.

Jako pierwszy, posłuży nam do tego darmowy program Recuva. Możemy nim szybko i łatwo odzyskać naprawdę wiele informacji. Po uruchomieniu pokaże nam się radiolista typów plików, których szukamy. Możemy wybrać konkretny typ lub wybrać "All files".

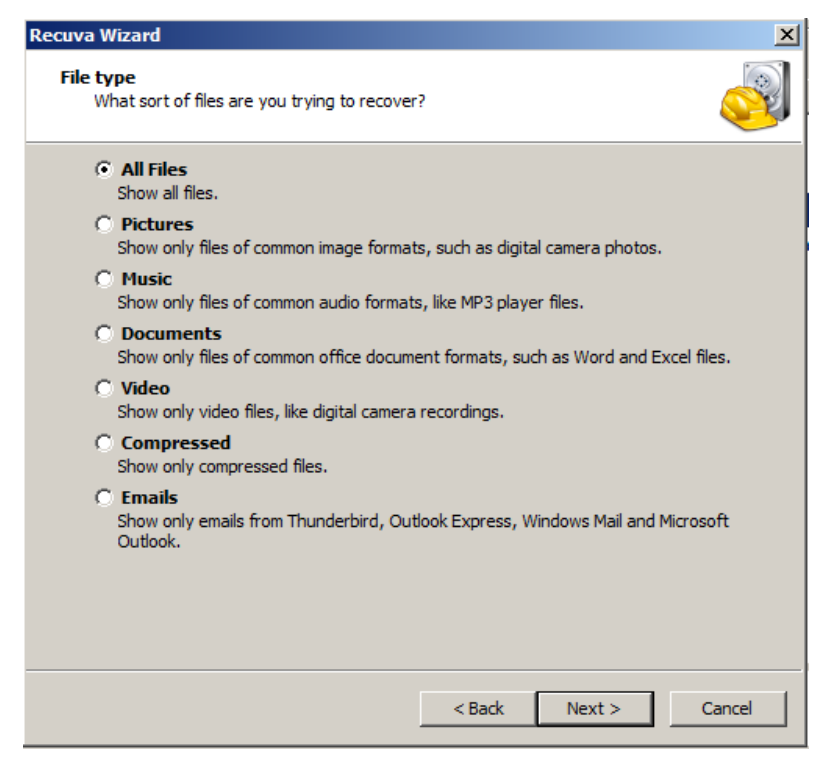

Obrazek 16: Wybieranie typu poszukiwanych plików

| va ۱       | Vizard                                                                                               |
|------------|----------------------------------------------------------------------------------------------------|
| ile k<br>W | /here were the files?                                                                                |
| C          | Tim not sure<br>Search everywhere on this computer.                                                  |
| 0          | On my media card or iPod<br>Search any removable drives (except CDs and floppies) for deleted files. |
| 0          | In My Documents<br>Search user documents folders.                                                    |
| C          | In the Recycle Bin<br>Search for files deleted from the Recycle Bin.                                 |
| 0          | In a specific location                                                                               |
|            | D:\ Browse                                                                                           |
| 0          | On a CD / DVD                                                                                        |
|            | 😵 VBox_GAs_6.0.12 (E:)                                                                               |
|            |                                                                                                    |
|            |                                                                                                    |
|            |                                                                                                    |
|            |                                                                                                    |
|            |                                                                                                    |

Obrazek 17: Wybieranie lokalizacji do przeszukania

W tym miejscu możemy pokazać programowi, gdzie ma szukać usuniętych plików. Możemy wybrać konkretną lokalizację, płytkę CD, urządzenie multimedialne lub po prostu przeszukać cały komputer.

| 阈 Pi   | riform Recuva                                                                            |                                                                   |               |                |                                                                                                    |     |                                      |          |           |
|--------|------------------------------------------------------------------------------------------|-------------------------------------------------------------------|---------------|----------------|----------------------------------------------------------------------------------------------------|-----|--------------------------------------|----------|-----------|
| <      | Recuva.com v1.53.108<br>Microsoft Windows 7 Ultimate 64<br>AMD Ryzen 5 1600 Six-Core Pro | 7 (64-bit)<br>4-bit<br>cessor, 8.0GB RAM, VirtualBox Graphics Ada | pter          |                |                                                                                                    |     |                                      |          | Ò         |
|        | Data (D:)                                                                                | •                                                                 | Scan 🛛 🚽      | 1              |                                                                                                    | , D | :\*                                  | •        | Options   |
|        | Filename                                                                                 | Path 🔺                                                            | Preview       | Info           | Header                                                                                                    |     |                                      |          |           |
|        | GTAWave.exe                                                                              | D:\\$RECYCLE.BIN\S-1-5-21-3674022772                              | 1             |                |                                                                                                    |     |                                      |          |           |
|        | tile-selektor.exe                                                                        | D:\\$RECYCLE.BIN\S-1-5-21-3674022772                              |               |                |                                                                                                    |     |                                      |          |           |
|        | STYed.exe                                                                                | D:\\$RECYCLE.BIN\S-1-5-21-3674022772                              |               |                |                                                                                                    |     |                                      |          |           |
|        | gta2_install.reg                                                                         | D:\\$RECYCLE.BIN\S-1-5-21-3674022772                              |               |                |                                                                                                    |     |                                      |          |           |
|        | szopa.png                                                                                | D:\\$RECYCLE.BIN\S-1-5-21-3674022772                              |               | and the second | <u>~</u> 1                                                                                                    |     |                                      |          |           |
|        | 6e3e9fb8-c95a-4ced-88dc-60d05                                                            | D:\?\                                                             |               | - <b>(</b>     |                                                                                                    |     | antialiasing w paincie               | l.       |           |
|        | 6e3e9fb8-c95a-4ced-88dc-60d05                                                            | D:\?\                                                             |               |                | and the second second s |     | kto był na tyle mądry                |          |           |
|        | 6e3e9fb8-c95a-4ced-88dc-60d05                                                            | D:\?\                                                             |               |                |                                                                                                    |     |                                      |          |           |
|        | 6e3e9fb8-c95a-4ced-88dc-60d05                                                            | D:\?\                                                             |               |                | South Land                                                                                                    |     | nawet szopy nie<br>można zakorolować |          |           |
|        | 6e3e9fb8-c95a-4ced-88dc-60d05                                                            | D:\?\                                                             |               | - T 🕴          | -                                                                                                    |     |                                      |          |           |
|        | 6e3e9fb8-c95a-4ced-88dc-60d05                                                            | D:\?\                                                             |               | and the second | L.                                                                                                    |     |                                      |          |           |
|        | 6e3e9fb8-c95a-4ced-88dc-60d05                                                            | D:\?\                                                             |               | See.           | 2                                                                                                    |     |                                      |          |           |
|        | 6e3e9fb8-c95a-4ced-88dc-60d05                                                            | D:\?\                                                             |               |                |                                                                                                    |     |                                      |          |           |
|        | 6e3e9fb8-c95a-4ced-88dc-60d05                                                            | D:\?\                                                             |               |                |                                                                                                    |     |                                      |          |           |
| 무      | BackunSpecs vml                                                                          | ▼ \/2\                                                            | 1             |                |                                                                                                    |     |                                      |          |           |
|        |                                                                                          |                                                                   |               |                |                                                                                                    |     |                                      |          |           |
| [D:] I | NTFS, 9,99 GB. Cluster size: 4096. File rec                                              | ord size: 1024. Found 22 551 file(s) (397 ign                     | ored) in 1 mi | nute 15        | seconds.                                                                                                    |     |                                      |          | Recover   |
| Onlin  | e Help                                                                                   |                                                                   |               |                |                                                                                                    |     |                                      | Check fo | r updates |

Obrazek 18: Znalezione pliki

Programowi po jakimś czasie udało się odnaleźć pliki. Na nasze szczęście są one w doskonałym stanie, więc bez problemu możemy je zaznaczyć i kliknąć "Recover...".

| 🖁 Puran File Recovery                |                                          |               |                          |                                             |                         |  |  |  |
|--------------------------------------|------------------------------------------|---------------|--------------------------|---------------------------------------------|-------------------------|--|--|--|
| Dysk                                 | System plików                            | Całkowit      | a przestrzeń             | Wolna przestrzeń                            | <b>_</b>                |  |  |  |
| Zastrzeżone przez system Partition   | NTES                                     | 99 MB         |                          | 70 MB                                       |                         |  |  |  |
| Backup (B:)                          | NTES                                     | 20.00 G       | 3                        | 19.91 GB                                    |                         |  |  |  |
| (C:)                                 | NTES                                     | 39.90 G       | 3                        | 22.93 GB                                    |                         |  |  |  |
| Data (D:)                            | NTFS                                     | 10.00 G       | 3                        | 9.61 GB                                     |                         |  |  |  |
| VBox_GAs_6.0.12 (E:)                 | CDFS                                     | 73 MB         |                          | 0 MB                                        | -                       |  |  |  |
| Skanuj Stop                          | Odzyskaj <i>Szukaj…</i>                  | ▼ Głębokie s  | skanowanie 🔽 Pełne skano | owanie 🔽 Znajdź utracone pliki 🔽 Skanuj wła | asną listę Edytuj       |  |  |  |
| Nazwa pliku Ścieżka p                | pliku                                    | Rozmiar pliku | Stan 🔺                   |                                             |                         |  |  |  |
| SIFQ0BMI D:\\$REC                    | CYCLE.BIN\S-1-5-21-3674022772-3218445773 | 544 Bytes     | Doskonały                | 4                                           |                         |  |  |  |
| GTAWave.exe D:\\$REC                 | YCLE.BIN\S-1-5-21-3674022772-3218445773  | 392 KB        | Doskonały                |                                             |                         |  |  |  |
| STYed.exe D:\\$REC                   | YCLE.BIN\S-1-5-21-3674022772-3218445773  | 237 KB        | Doskonały                |                                             |                         |  |  |  |
| gta2_install.reg D:\\$REC            | YCLE.BIN\S-1-5-21-3674022772-3218445773  | 2 KB          | Doskonały                |                                             |                         |  |  |  |
| ✓ szopa.png D:\\$REC                 | YCLE.BIN\S-1-5-21-3674022772-3218445773  | 1.31 MB       | Doskonały                |                                             |                         |  |  |  |
| tile-selektor.exe D:\\$REC           | YCLE.BIN\S-1-5-21-3674022772-3218445773  | 168 KB        | Doskonały                |                                             | ilasing w paincie       |  |  |  |
| 6e3e9fb8-c95a-4c D:\???\6            | e3e9fb8-c95a-4ced-88dc-60d051765c59_Add  | it 1 KB       | Doskonały                |                                             | the free makes          |  |  |  |
| 6e3e9fb8-c95a-4c D:\???\6            | e3e9fb8-c95a-4ced-88dc-60d051765c59_Com  | n 10 KB       | Doskonały                |                                             | opy ran<br>Inservicewal |  |  |  |
| 6e3e9fb8-c95a-4c D:\???\6            | e3e9fb8-c95a-4ced-88dc-60d051765c59_Reg  | is 6 KB       | Doskonały                |                                             |                         |  |  |  |
| 6e3e9fb8-c95a-4c D:\???\6            | e3e9fb8-c95a-4ced-88dc-60d051765c59_Writ | ie 3 KB       | Doskonały                |                                             |                         |  |  |  |
| 6e3e9fb8-c95a-4c D:\???\6            | e3e9fb8-c95a-4ced-88dc-60d051765c59_Writ | ie 1 KB       | Doskonały                |                                             |                         |  |  |  |
| 6e3e9fb8-c95a-4c D:\???\6            | e3e9fb8-c95a-4ced-88dc-60d051765c59_Writ | te 1 KB       | Doskonały                |                                             |                         |  |  |  |
| 6e3e9fb8-c95a-4c D:\???\6            | e3e9fb8-c95a-4ced-88dc-60d051765c59_Writ | te 3 KB       | Doskonały                |                                             |                         |  |  |  |
| 6e3e9fb8-c95a-4c D:\???\6            | e3e9fb8-c95a-4ced-88dc-60d051765c59_Writ | te 4 KB       | Doskonały                |                                             |                         |  |  |  |
| 6e3e9fb8-c95a-4c D:\???\6            | e3e9fb8-c95a-4ced-88dc-60d051765c59_Writ | te 6 KB       | Doskonały                |                                             |                         |  |  |  |
| 🗌 Widok rozgałęziony 🔲 Wybierz       | wszystko                                 |               |                          | _,                                          | Pokaż podgląd           |  |  |  |
|                                      |                                          |               |                          |                                             |                         |  |  |  |
| ]                                    |                                          |               |                          |                                             |                         |  |  |  |
| Were you able to recover your files? | Buy a Thank You License!                 |               |                          |                                             |                         |  |  |  |

Obrazek 19: Odzysk przy użyciu programu Puran

Podobny efekt możemy osiągnąć przy użyciu programu Puran. Również jest darmowy, a jego interfejs ogranicza się w gruncie rzeczy do jednego okienka. Wybieramy dysk do przeskanowania, a następnie klikamy "Skanuj". Możemy także pobawić się checkboxami po prawej dla lepszego efektu. Wybranie głębokiego i pełnego skanowania znacząco wydłuża czas szukania, ale może ujawnić dużo więcej plików.